# **JGA**-web (日本体操協会 会員登録管理システム)

講習・研修会管理システム申込者向けガイド(2017/9/1版)

#### ■講習・研修会申込について

- 本書は、個人会員自身で講習・研修会に申込するためのガイドです。
- インターネットに接続されたパソコンとメールアドレスをご用意ください。
- https://jga-web.jp/ にアクセスしてください。日本協会ホームページからもリンクされます。
- マイページ上より講習・研修会の申込が行えます。
   講習・研修会を受講するには審判管理に所属する必要があります。
- 講習・研修会申込後、受講料が必要な場合は請求書が出力されます。
   コンビニ等でお支払いただきますと、約2時間でシステムに反映され、登録完了となります。

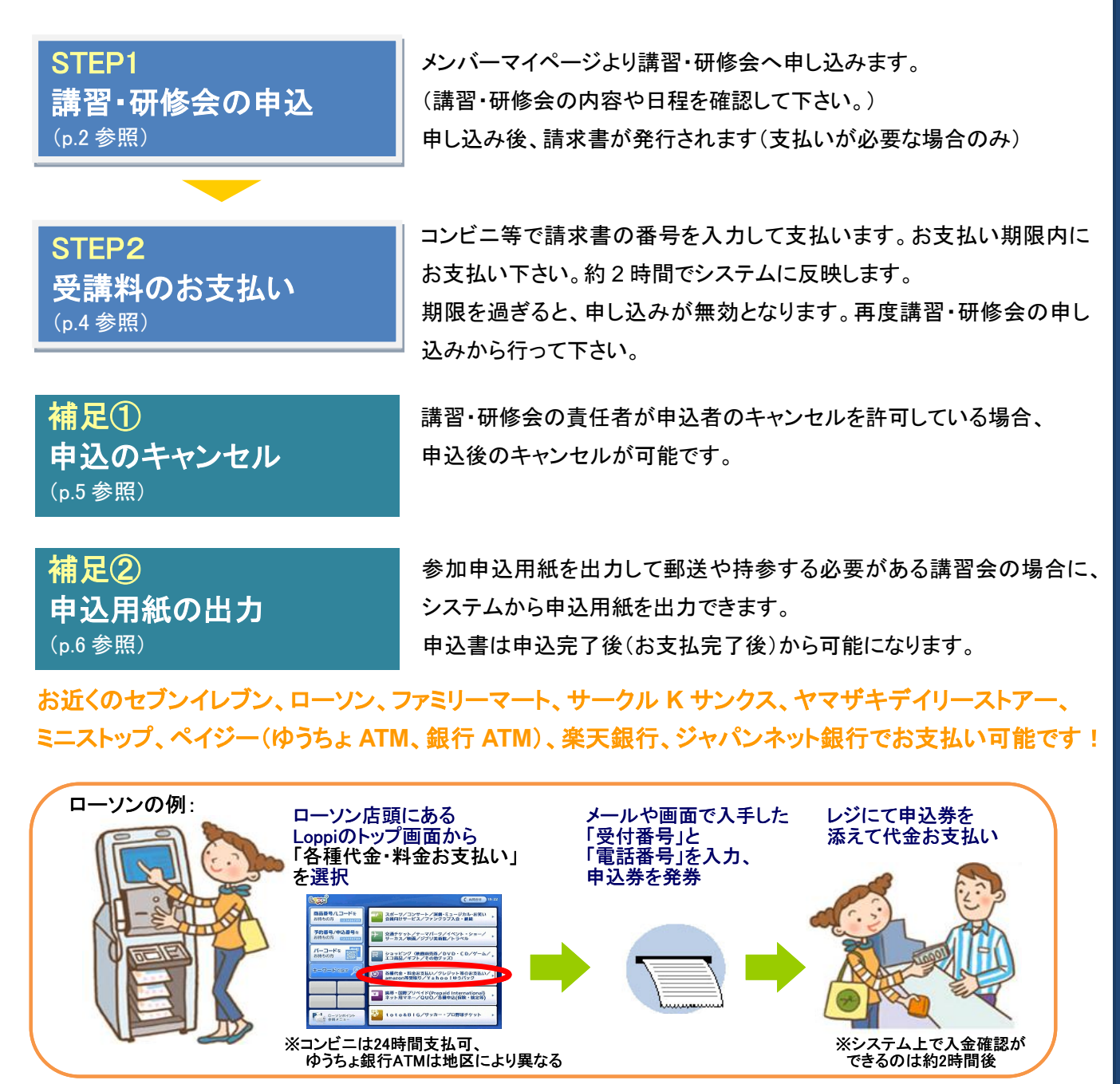

## STEP1:講習・研修会の申込

※登録情報を最新の住所・連絡先に更新の上でお申し込みください。

①JGA-web トップページの【個人会員 TOP】をクリ ック。

#### 2個人 ID とパスワードを入力して「ログイン」をク リック。

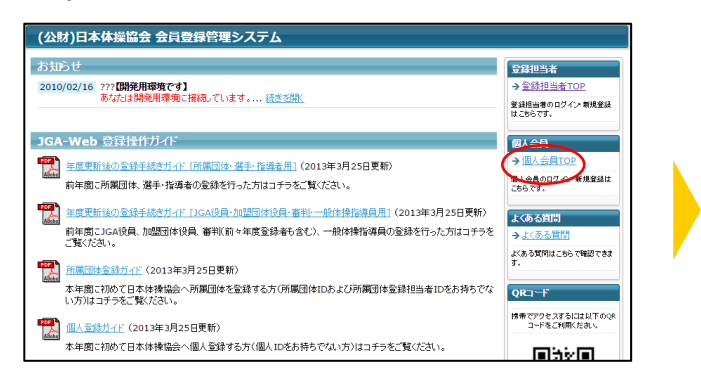

#### 個人会員TOP 個人会員ログイン 登録担当者 すでに登録された方は、個人IDとバスワードを入力して 個人ID パスワード close 🖾 ログイン 現在平成28年度の登録をつけ付けております。 →個人IDをお忘れの方はこちら ら ない方はこちら 新規登録 新行に電話される方は、新規電話ポタンを押してください。 すでに新規登録して個人IDを取得している方は、この新規登録ポタンを押さないでください。 このポタンから追加登録を行なうと二重登録となります。故意の二重登録やその要用はペナルティの対象となります。

#### ③マイページの【登録内容の確認/変更】をクリック。

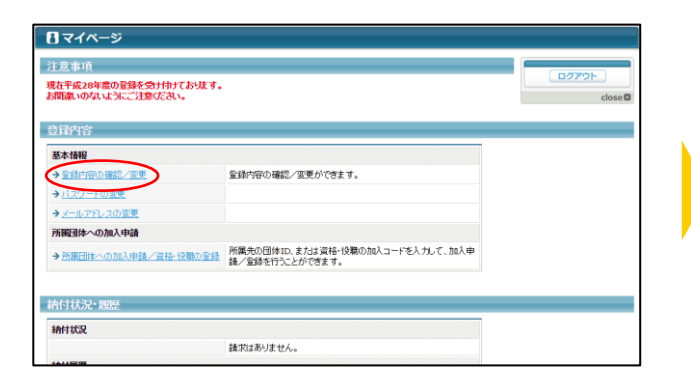

#### ④ページ下部の「登録内容の変更」ボタンをクリッ ク

| <del></del>                    |                                                        |
|--------------------------------|--------------------------------------------------------|
| 9011111111                     |                                                        |
|                                |                                                        |
|                                |                                                        |
| 12-0001                        |                                                        |
| R京都文东区白山 1-1-1                 |                                                        |
| 3月(最終更新日時:2016/10/18 18:11:07) |                                                        |
| 登録内容の変更                        |                                                        |
|                                |                                                        |
|                                |                                                        |
|                                |                                                        |
|                                |                                                        |
|                                | 様<br>901111111<br>12-0001<br>東軟文型Gulu 1-1-1<br>り(使用東田町 |

#### **⑤登録情報を修正し「確認画面へ進む」をクリック。** ※必ず郵便番号・住所もご登録ください。

| 電話番号1の種類 必須                        | ◎自宅 ●携帯 ◎動務先                                             |
|------------------------------------|----------------------------------------------------------|
| 電話醫号1 👌 🌆                          | 半角板字(-這不要です)<br>090111111<br>09001121121                 |
| 電話醫号2                              | 半角数字(-は不要です)<br>(形00312341234                            |
| FAX                                | 半角数字(-は不要です)<br>(形00312341234                            |
| 郵便番号                               | 112 - 0001<br>初始<br>(別 150-0041                          |
| 住所(市区観測村)                          | 全角1502年1月<br>東京都文章区日山<br>(杉)東京都永寺区津南                     |
| 住所(丁目•番地)                          | 全角50文字以内<br>毎年の風、内は「無番地」と入力いてください。<br>1-1-1<br>(2011-1-1 |
| 住所(建物名、部屋番号、姓が表札と違う場合<br>「ぃく様方」など) | 全角100文字以内<br>(例)兩記念体育会館5F                                |
| <b>+</b> 7                         | シセル 確認画面へ進む                                              |

### 6内容を確認し、「確定する」をクリック。

※続けて講習会の申し込みに進みます。

| メールアドレス(予備)                                                    | メンハーID、ハスリードの問い合わせを行った場合、通知メールが感信されます。<br>それ以外のメールは、本メールアドレスには届きません。 |  |
|----------------------------------------------------------------|----------------------------------------------------------------------|--|
| 性別                                                             | 男性                                                                   |  |
| 生年月日                                                           | 1970/01/01                                                           |  |
| 日登録コード                                                         |                                                                      |  |
| 日本体育協会指導者登録番号                                                  |                                                                      |  |
| 電話番号1の種類                                                       | 挄带                                                                   |  |
| 電話番号1                                                          | 09011111111                                                          |  |
| 電話番号2                                                          |                                                                      |  |
| FAX                                                            |                                                                      |  |
| 郵便編号                                                           | 112-0001                                                             |  |
| 住所                                                             | 東京都文京区白山 1-1-1                                                       |  |
| 出いが<br>上記の内容でよるしいですか?<br>とろしければ「確定する」ボタンを押<br>り容を修正する場合は「人力画面」 | ************************************                                 |  |
|                                                                | 入力画面に戻る「健定する」                                                        |  |
|                                                                |                                                                      |  |

注説明資料中の画面の仕様は実際の登録画面と異なる場合があります。

#### ⑦マイページ上の【講習・研修会一覧】をクリック。

| 講習·研修会一覧·履歴                                            |                                |  |
|--------------------------------------------------------|--------------------------------|--|
| →講習·研修会一覧                                              | 講習・研修会の申込などが行えます。              |  |
| →請習・研修会申込履歴                                            | 過去に申込した講習・研修会が閲覧できます。          |  |
| 講習·研修会·受講科                                             |                                |  |
| → 納付状況の確認                                              | 請求はありません。                      |  |
| ▲ 約(+開閉(小球部())のに通り())                                  | ちまむしの展開+ありませ/                  |  |
| * HITTANA COMBACT OF HOLDER                            | SISCENT COMPLEX OF SALE FOR    |  |
| * HULLBOOKSAFDCHHULSZ                                  | SISCING HOME DISA ETC.         |  |
| 会申込                                                    | essenar konnuzzia korsa, leroa |  |
| 大会参加履歴                                                 | olicitat nomenia divia. E rice |  |
| ★ THT TRUE 20 HBACK FUP HBACK 20<br>大会专加限提<br>> 大会专加限提 | e)schar formere forse          |  |
| ★ THT TRUE 20 HBACK FUP HBACK 20<br>大会专加限提<br>> 大会专加限提 | e)schar formere forse          |  |
| → ITLIANUEQUIRSUELOF INDUSE 大会参加服用 → 大会参加服用            |                                |  |

8申し込み可能な講習・研修会一覧から参加した い講習・研修会を選択し「申込」をクリック。

|   |       | 名杯     | 主管         | 開催地 | 愛付期間                                              | 開催日程                                               | 要項   | 申込 | A COLORED A                                          |
|---|-------|--------|------------|-----|---------------------------------------------------|----------------------------------------------------|------|----|------------------------------------------------------|
|   | 会習慣の美 | テスト講習会 | <b>御</b> 利 | 大阪  | 2016-10-07<br>~~~~~~~~~~~~~~~~~~~~~~~~~~~~~~~~~~~ | 2016-10-18<br>~~~~~~~~~~~~~~~~~~~~~~~~~~~~~~~~~~~~ | (    | 申込 | → 統計URO確認へ<br>→ 統計URO確認へ<br>→ 統計加速の確認へ<br>→ マイベーンに戻る |
| a | 義成績習会 | テスト講習会 | 審判         | 大阪  | 2016-10-07<br>~~~~~~~~~~~~~~~~~~~~~~~~~~~~~~~~~~~ | 2016-10-18<br>~~~~~~~~~~~~~~~~~~~~~~~~~~~~~~~~~~~~ |      | 申込 | c                                                    |
| 3 | 義成績習会 | 調習会6   | 墨利         | 大阪  | 2016-10-07<br>2016-10-13                          | 2016-10-14<br>~~~~~~~~~~~~~~~~~~~~~~~~~~~~~~~~~~~~ |      | 申込 |                                                      |
| а | 義成時習会 | テスト講習会 | 審判         | 大阪  | 2016-10-07<br>~~~~~~~~~~~~~~~~~~~~~~~~~~~~~~~~~~~ | 2016-10-18<br>~<br>2016-10-20                      | O DL | 申込 |                                                      |

#### ⑨講習・研修会申込内容を確認して「申込する」を クリック。

# NKB IE 2010年10月18日 2010年10月20日(2日秋0) NKB IE 大阪

#### ①各種申込項目を入力し、「確認画面へ」を クリック。

※希望参加日は必須項目です。選択をしないと先に進 めません。

| 22 H H H H H                                    | 時間は付毎しません               |                |            |    |       |
|-------------------------------------------------|-------------------------|----------------|------------|----|-------|
|                                                 | 金加上間日数:3日               |                |            |    |       |
| A SAMAAA IN IN IN IN IN IN IN IN IN IN IN IN IN | 0 10B18B 0 10B20B       |                |            |    |       |
|                                                 | <u>すべて選択 すべて解除</u>      |                |            |    |       |
|                                                 |                         |                |            |    |       |
| 著習•研修会用入力項目                                     |                         |                |            |    |       |
| 出身地                                             |                         |                |            |    |       |
|                                                 |                         |                |            |    |       |
|                                                 |                         |                |            |    |       |
| 赤水選択                                            |                         |                |            |    |       |
| 8月 は必須入力項目です。                                   |                         |                |            |    |       |
| 請求項目                                            | 内容                      | 金額             | 選択         |    |       |
| テキスト代 必須                                        | 1回分の徴収                  | 2,000円         | ◎支払わない ◎支持 | 43 |       |
|                                                 |                         |                |            |    |       |
|                                                 |                         |                |            |    |       |
| た申込をしない場合は、入力可能                                 | 訪問所を入力して「上記内容を保存して終了へ」本 | タノを押してください。    |            | -  |       |
|                                                 | Landaria                | A 100 - 1149 T |            |    | OF TA |
| 1 10 11                                         | 10.141                  | 218440 0.893   |            |    |       |
|                                                 |                         |                |            |    |       |

#### ※1種認定講習会に申し込む方は、「講習・研修会用入力項目」に指定されている審判実績の入力時に以下にご注意下さい。

・現在から過去に遡って入力して下さい。(最も新しいものを①に記入し、その次に新しいものを② 次を③と記入して下さい) ・実績の年月日については西暦で「YYYY 年 MM 月 DD 日」の形式で入力して下さい。

# 請習・研修会申込内容の確認し「申込する」をクリック。

| 5身地                          | Ŧ.                               | Ϋ́     |        |  |  |
|------------------------------|----------------------------------|--------|--------|--|--|
| 求                            |                                  |        |        |  |  |
| 込徒、顕求されます。                   |                                  |        |        |  |  |
| 講科                           |                                  |        |        |  |  |
| 金額                           | 参加回款                             | 入金済み金額 | 合計     |  |  |
| 5,000円                       | 10                               | 0円     | 5,000円 |  |  |
| 18t                          | 手数料(税运)                          | 合計     |        |  |  |
| 5.000円                       | 170円                             | 5.170円 |        |  |  |
| 記の内容でよろしいです。<br>ろしければ「申込する」ボ | )?<br>たを押してください。<br>h東御に見るいがケッタ用 | てくだあい。 |        |  |  |

#### 12講習・研修会申込が完了します。 受講料のお支払いは STEP2 へ。

| ▲ 個人会員   山田 四郎 さん          | 文字サイズ 4歳小 振荡 拡大・ |
|----------------------------|------------------|
| 講習・研修会申込管理                 |                  |
| 講習·哥修会中込完了                 |                  |
| 講習・研修会申込完了しました。            |                  |
| →講習・研修会_類に変も<br>→ マイベージに変も |                  |
|                            |                  |
|                            | このページの先禄へ目       |

# STEP2:受講料のお支払い(必要な場合のみ)

①メンバーログイン⇒マイページの講習・研修会 メニューにある【納付状況の確認】をクリック。

→登録証出力

| 講習·研修会                               |                                 |  |
|--------------------------------------|---------------------------------|--|
| 論習·研修会一覧·展歴                          |                                 |  |
| →課習·研修会一覧                            | 講習・研修会の申込などが行えます。               |  |
| →請習·研修会申込展歴                          | 過去に申込いた講習・研修会が問題できます。           |  |
| 講習-建設合 委員科                           |                                 |  |
| →統任状況の確認                             | 請求者が発行されています。(受付番号をこちらて確認できます。) |  |
| → MATER CHERNER (PDF新R書)             | お支払いの履歴はありません。                  |  |
| 大会委加羅歷                               |                                 |  |
| 1.0.00                               |                                 |  |
| →大会参加展展                              |                                 |  |
|                                      |                                 |  |
|                                      |                                 |  |
| 中請履歷                                 |                                 |  |
| 中請履歴<br>加入中請服歴                       |                                 |  |
| 中請股歷<br>加入中議服選<br>今加入中請服選            | _                               |  |
| 中請股歴<br>加入中議服歴<br>→ 加入中議服歴<br>脱退中議服歴 |                                 |  |

2納付状況の確認欄から請求情報を確認し、お 支払い方法の【こちら】をクリック。

| 青求情報    |               | >=¥≏               |
|---------|---------------|--------------------|
| 請求No.   | 1             | →申込展型へ<br>→統は期間の確認 |
| お支払い期限  | 2016-10-14    | → 2イベージル正規         |
| お支払方法   | こちらからこの時(ださい) |                    |
| 受講科     | 5,0044        |                    |
| 手数料(税込) | 170円          |                    |
| お支払い金額  | 5,170円        |                    |
| 青求情報内訳  |               |                    |
| 受講科     | 5,000円        |                    |

③任意の収納機関(コンビニ等)をクリック。 表示される支払方法に沿ってお支払ください。

| 事業者名 :                                        |                                                    |                                                         |
|-----------------------------------------------|----------------------------------------------------|---------------------------------------------------------|
| お客様名 :山田 8                                    | 9.00 花篇                                            |                                                         |
| お支払金額 : 5,170円                                |                                                    |                                                         |
|                                               | 2016年10月14日 2                                      | 355までにお支払いくたさい。                                         |
|                                               | LAWSON (                                           | Aratis, 2+011.<br>FamilyMart                            |
| セブンイレブン全店で                                    | Loppiのある<br>ローソン、ミニストップを広で                         | Fami ボートのある<br>ファミリーマート全成で                              |
| お支払いいたたけます                                    | お支払いいただけます                                         | あ支払いいただけます                                              |
| R                                             | DAS Daily                                          | Seic/mart 🕖                                             |
| Kステーションのある                                    | ヤマザキデイリーストアー。                                      | クラブステーションがある                                            |
| サークルK、サンクス全信で<br>お支払いいただけます                   | 全営でお支払いいただけます                                      | お支払いいただけます                                              |
| P                                             | BOX<br>Edu                                         | (III)                                                   |
| Pay-easy:マークが貼付されている                          | Edy カードのお申し込みがあり、                                  | Salca-f29-\$119-C28HURT9&Salca A-F                      |
| ATM、インターホッドハンキングで<br>モバイルバンキングで<br>お支払いいただけます | 第三日の「日本日本」の「日本市市市場合」<br>第三日の「日本日本市」<br>第三日の「日本日本市」 | My AEAET サービスへの登録がある場合、<br>Sales インターネットサービスでの意識がいただけます |
| ×0Ŧ                                           | 4                                                  | -                                                       |
|                                               | retraine                                           |                                                         |
| 栗天路行の口座を<br>お持ちの場合、楽矢銀行で                      | ジャパンネット銀行の口座を<br>お持ちの場合。ジャパンネット銀行                  |                                                         |

注説明資料中の画面の仕様は実際の登録画面と異なる場合があります。

## 補足:申込のキャンセル

講習会のキャンセルは、講習会作成時にキャンセルが許可された場合にのみ可能です。 キャンセルが許可されていない場合、キャンセルボタンは表示されません。

①メンバーログイン⇒マイページの講習・研修会 メニューにある【講習・研修会一覧】をクリック。

| × 3237611171                            | Zelemphicul VCCh.(Gg às |  |
|-----------------------------------------|-------------------------|--|
|                                         |                         |  |
| 100.00次人                                |                         |  |
| Tex many -                              |                         |  |
| <b>曾·研修会一些,展建</b>                       |                         |  |
| → 講習·研修会一覧                              | 講習・研修会の申込などが行えます。       |  |
| →請習·研修会申込履歴                             | 過去に申込した講習・研修会が視覚できます。   |  |
| 著習·研修会 受講科                              |                         |  |
| → 約付状況の確認                               | 請求はありません。               |  |
| → 納付履歴の確認(PDF摂収書)                       | お支払いの履歴はありません。          |  |
|                                         |                         |  |
|                                         |                         |  |
| 5.4000000000000000000000000000000000000 |                         |  |
| 大会参加展歴                                  |                         |  |
| →大会参加履歴                                 |                         |  |
|                                         |                         |  |
|                                         |                         |  |
| = 請履歴                                   |                         |  |
| 加入申請屆歴                                  |                         |  |
|                                         |                         |  |

2キャンセルしたい講習・研修会の【詳細】をクリック。

| ID    | R# 81         | 名称             | 主智          | 開催地 | 受付期間<br>2016-10-07 | 開催日程 要項<br>2016-10-18 | 要項                      | 申込                                              | → <u>中込間図へ</u><br>→納付式況の確認へ |                     |
|-------|---------------|----------------|-------------|-----|--------------------|-----------------------|-------------------------|-------------------------------------------------|-----------------------------|---------------------|
| 12    | <b>兆</b> 応課習会 | テスト講習会         | 単利トコ        | 大阪  | 2016-10-14         | ~<br>2016-10-20       |                         | 0 1111                                          | → MHRR<br>→ <u>マイベーン</u>    | <u>りたぼへ</u><br>1こ戻る |
| #13 T | 1台之:1第32-1月4  | (今— <b>)</b> 皆 |             |     |                    |                       |                         |                                                 |                             | cl                  |
| ID    | <b>11</b> 191 | 名称             | ±Ψ          |     | 開催地                | 受付                    | 49181                   | 開催日程                                            | 要項                          | 申込                  |
| 11    | 義成講習会         | テスト講習会         | <b>W</b> #U | -   | 大阪                 | 2016                  | 5-10-07<br>~<br>5-10-14 | 2016-10-1<br>~<br>2016-10-2                     | 8                           | ₽i                  |
| 10    | 義成績習会         | 講習会6           | <b>御</b> 早り | -   | 大阪                 | 2010                  | 5-10-07<br>~<br>5-10-13 | 2016-10-1<br>~~~~~~~~~~~~~~~~~~~~~~~~~~~~~~~~~~ | 4                           | 申j                  |
| 1     | 表成課習会         | テスト講習会         | ##D         | -   | 大阪                 | 2010                  | 5-10-07<br>~<br>5-10-14 | 2016-10-1<br>~~~~~~~~~~~~~~~~~~~~~~~~~~~~~~~~~~ | 8<br>0 DL                   | 申j                  |

③ページ下部にある「キャンセルする」をクリック。

| 出身地                                 | 東京                                                   |           |
|-------------------------------------|------------------------------------------------------|-----------|
| 最新納付状況の                             | 〕確認                                                  |           |
| 請求No.                               | 1                                                    |           |
| お支払い期限                              | 2016-10-14                                           |           |
| お支払方法                               | こちらからご確認ください                                         |           |
| 1228819                             | 5,000円                                               |           |
| 手数料(税込)                             | 170円                                                 |           |
| お支払い金額                              | 5,170円                                               |           |
| 中込の主ャンセ<br>申込をキャンセルする<br>申込をキャンセルした | し<br>州会は、「キャンセルする」ボタンを用ってなさい。<br>場合は、「株市もキャンセルでからます。 | ++>+th #2 |
|                                     |                                                      |           |

④確認メッセージが表示されるので確認後「OK」 をクリック。

| Web ページからのメッセージ          |
|--------------------------|
| 申込をキャンセルします。<br>よろしいですか? |
| 0K キャンセル                 |

5講習・研修会の申込がキャンセルされます。

| ▲ 個人会員   山田 四郎 さん。           | 文字サイズ 4陽小 善素 医大 |
|------------------------------|-----------------|
| 講習·研修会申込管理                   |                 |
| 講習・研修会申込キャンセル                |                 |
| 講習・研修会申込キャンセルしました。           |                 |
| → 講習・研修会 一知に戻る<br>→ マイベールに戻る |                 |
|                              |                 |
|                              | このベージの丸師への      |

※受講料のお支払い後のキャンセルも可能で すが、キャンセル前に一度主管もしくは主催に お問い合わせください。

# 補足②:申込用紙の出力

①申込完了(支払完了)後に、メンバーログイン 2申込書を出力したい講習・研修会の【詳細】を ⇒マイページの講習・研修会メニューにある【講 習・研修会一覧】をクリック。

| 庸省·研修会一覧·原歴                |                       |  |
|----------------------------|-----------------------|--|
| →講習・研修会一覧                  | 請習・研修会の申込などが行えます。     |  |
| →諸古一明言会中区履歴                | 過去に申込した講習・研修会が視覧できます。 |  |
| 講習・研修会・受講科                 |                       |  |
| → 給付状況の確認                  | 請求はありません。             |  |
| → 約付履歴の確認(PDF領収書)          | お支払いの履歴はありません。        |  |
|                            |                       |  |
| 大会申込                       |                       |  |
| 大会申込<br>大会参加履歴<br>ラ 大会参加履歴 |                       |  |

クリック。

| ID<br>12 | 種81<br>義成課習会  | 名称            | 主管          | 開催地 | 受付期間<br>2016-10-07<br>~ | 開催日程<br>2016-10-18<br>~ | 要項                    | 中i之<br>(2) [1] (1) (1) (1) (1) (1) (1) (1) (1) (1) (1) | 的目的现在            |             |
|----------|---------------|---------------|-------------|-----|-------------------------|-------------------------|-----------------------|--------------------------------------------------------|------------------|-------------|
|          |               |               |             |     | 2016-10-14              | 2016-10-20              | 1                     | $\mathcal{I}$                                          | • <u>7415-</u> 2 | <u>)こ戻る</u> |
| 中达可      | 「能な講習・研修      | ☆¶î           | +**         |     | BROWN                   | <b>A</b> /++            |                       | 8505.717                                               | W-6              | *           |
| 11       | 和201<br>兼成講習会 | 549<br>テスト講習会 | 王 #<br>御平しつ | -   | 大阪                      | 2016                    | -10-07<br>~           | 2016-10-18                                             | ***              | φ.          |
| 10       | 義成績習会         | 講習会6          | 御半い         | -   | 大鞭                      | 2016                    | -10-07<br>~<br>-10-13 | 2016-10-14<br>~~~~~~~~~~~~~~~~~~~~~~~~~~~~~~~~~~~~     |                  | 6           |
| 1        | 義成績習会         | テスト講習会        | 着中い         | -   | 大阪                      | 2016                    | -10-07                | 2016-10-18<br>~<br>2016-10-20                          | O DL             |             |

③ページ下部に表示されている「参加申込書ダ ウンロード」にある「申込用紙出力」ボタンをクリッ ク。

| 参加申込書ダウンロート | -<br>  |
|-------------|--------|
| 申込者         | 申込用紙   |
| 山田 太郎       | 申込用紙出力 |
|             |        |

#### ④Excel 形式で申込用紙がダウンロードできます ので、任意の場所に保存します。

| KE ( 🎒 🔹 🐑 🛞                  | ビュータ > ダウンロード       |                     | ~ C            | ダウンロードの検索 |      | ,p |
|-------------------------------|---------------------|---------------------|----------------|-----------|------|----|
| 整理 マ 新しいフォルダー                 |                     |                     |                |           | E •  |    |
|                               | 8m <sup>*</sup>     | 更新日時<br>検索条件に一致する項目 | 種類<br>目はありません。 | <u> </u>  |      |    |
| ファイル名(N):参加中                  | 达書.xlsx             |                     |                |           |      |    |
| ファイルの種類(T): Micros            | oft Excel Worksheet |                     |                |           |      | ~  |
| <ul> <li>フォルダーの非表示</li> </ul> |                     |                     |                | 保存(S)     | ==>2 | L  |